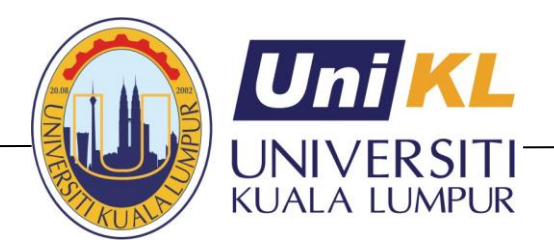

## CHANCELLERY

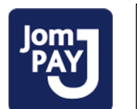

Biller Code : 22236 Ref –1 : BookChapter2

Ref –2 : Full Name of Participant / Payer / Company

JomPAY online at Internet and Mobile Banking with your Current or Saving Account

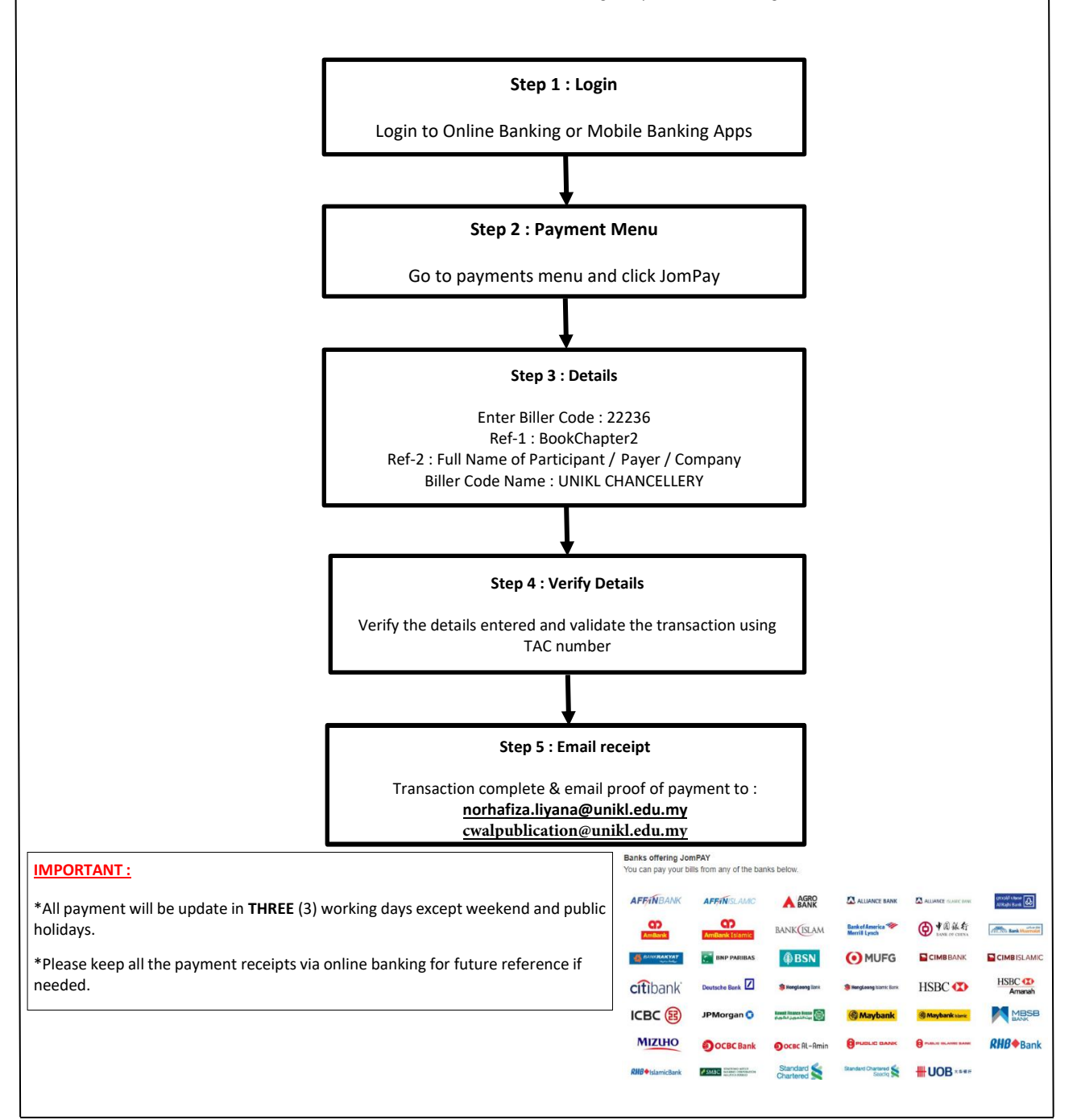